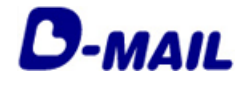

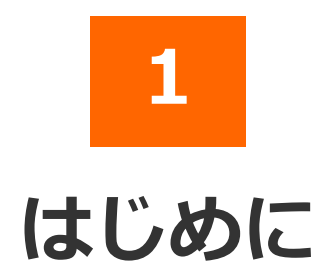

### 2025.03.01 発行(Ver4.8)

- 1-1 サービス概要
- 1-2 会員登録申請の流れ
- 1-3 会員登録の注意事項

# **● NTT**東日本

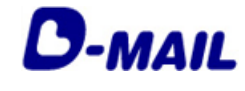

#### 1 はじめに

#### 1-1 サービス概要

「D-MAIL」は、NTT東日本が提供する、インターネットから電報をお申込みできる サービスです。インターネットへの接続環境があれば、24時間どこからでも電報を申 込むことができます。また、会員登録いただくと各種便利機能や管理機能をご利用い ただけます。

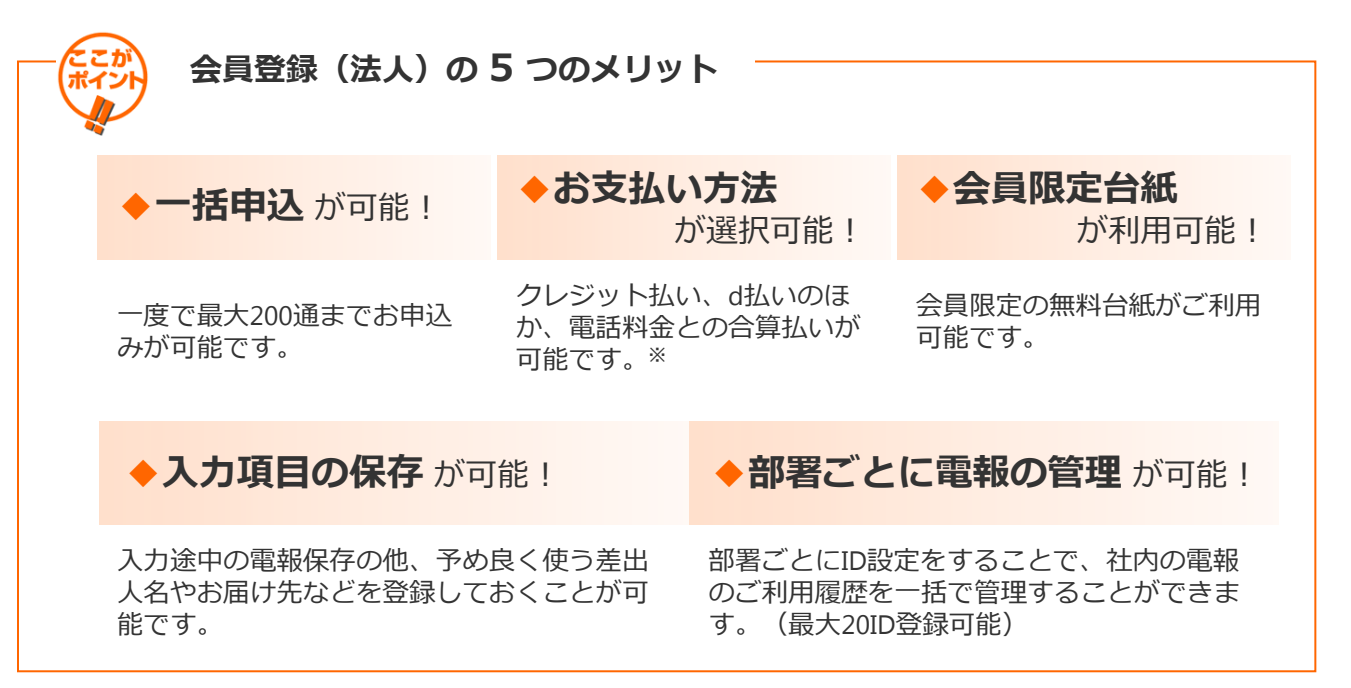

※NTT東日本とご契約いただいている電話番号をお持ちのお客様に限ります。但し、光コラボ レーション事業者回線をご利用の場合、電話料金と一緒にお支払いいただけない場合があります。 ※電話料金との合算払いをするには、電話番号確認のため、約3~5日かかります。

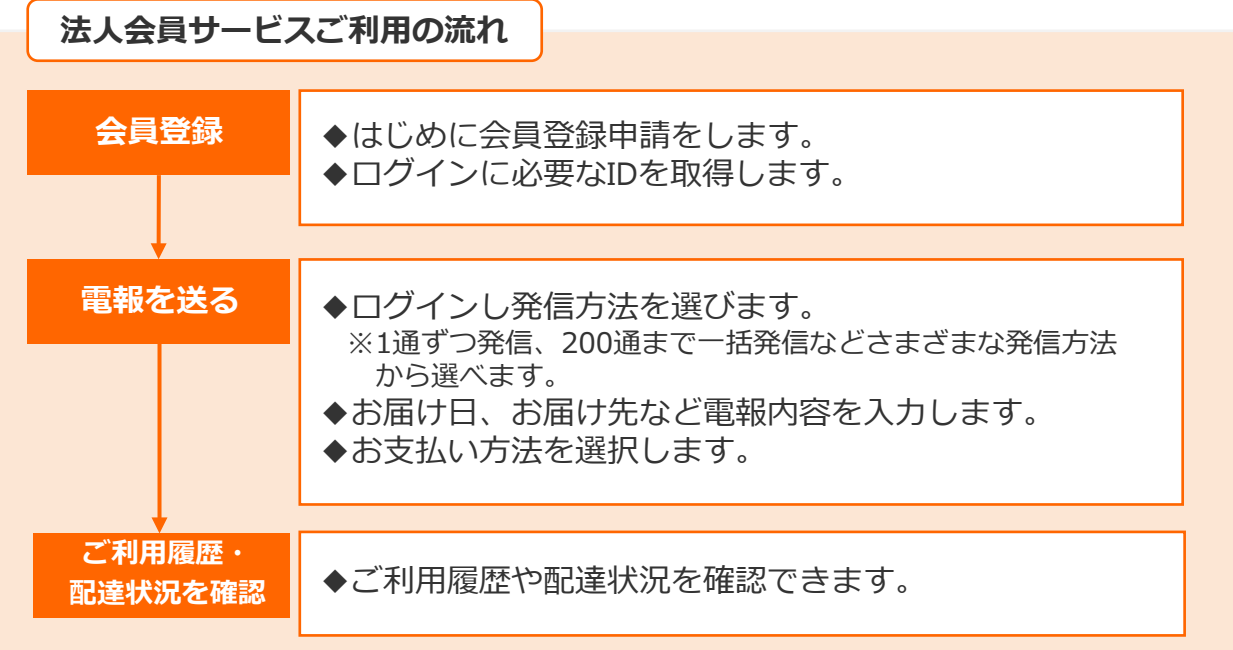

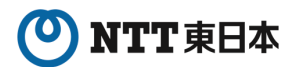

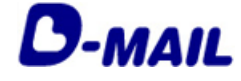

### 1 はじめに

# 1-2 会員登録申請の流れ

電報申込サイトD-MAIL https://www.ntt-east.co.jp/dmail/ トップページよりメニュー「会員登録」をクリックします。

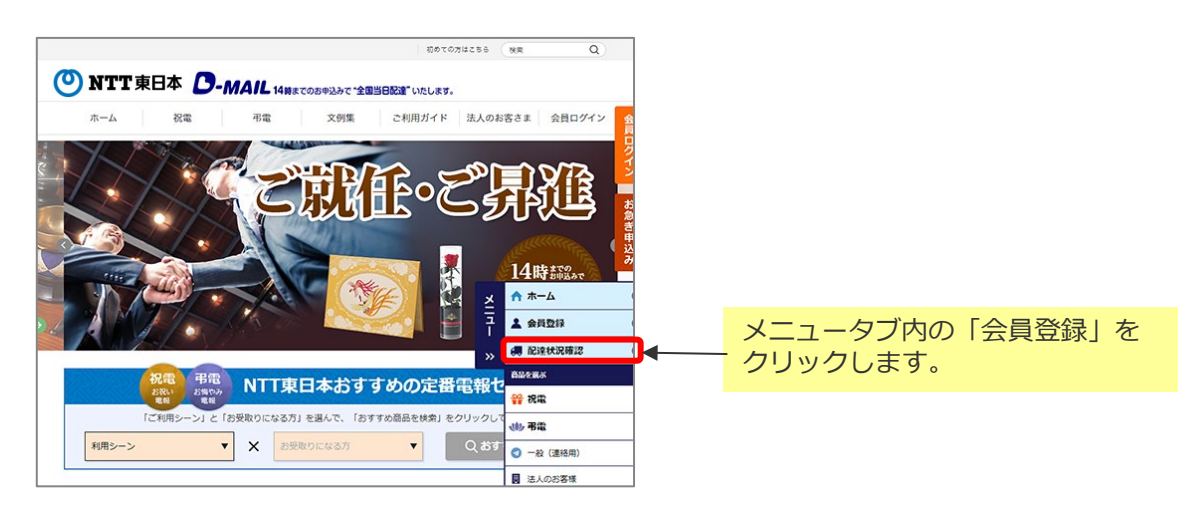

お支払い方法によって登録IDの利用開始時期が異なります。

| 支払方法                                     | 利用開始時期                                                                                                    |
|------------------------------------------|----------------------------------------------------------------------------------------------------|
| クレジットカード支払い                              | ご登録後すぐにご利用可能                                                                                              |
| 電話料金との合算支払い                              | ご登録完了まで概ね3~5日程度でご利用可能<br>※ご登録はNTT東日本の契約回線に限ります。<br>※一部の電話番号をご利用のお客様には、請求先電話番号<br>へ確認のお電話をさせていただく場合がございます。 |
| <b>クレジットカードお支払い</b><br>及び<br>電話料金との合算支払い | 上記の各事項が適用                                                                                                 |

※会員登録時には、上記の支払方法を登録する必要があります。 実際のお支払い時には、d払いも選択可能です。

# ONTT 東日本

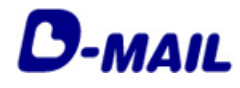

# 1 はじめに

# 1-3 会員登録の注意事項

#### 利用規約をご確認ください。

| D-MAIL (O) NTT#8*                                                                                                    |                                                                                  |
|----------------------------------------------------------------------------------------------------|----------------------------------------------------------------------------------|
| 会員登録申請                                                                                                    |                                                                                  |
| サービスをご利用のお客様へ - 利用規約                                                                                                    |                                                                                  |
| D-MAILIで会員登録いただく際、本見約の内容を承認いただいたお客様のみご利用可能とさせていただきます。                                                                                                    |                                                                                  |
| 1.0~MALの登録するワービスにないて<br>ワービスをで利用いるお描いには、おけホームページルフクセルじていたど心室が含めます。<br>治容物は、自らの責任と最近で変更な経想やンクースア、活動手具特率に目聴いただき、それも活動では言葉、操作いただ心室が多ります。<br>可能調査社を立ち続いてたまたは、と意味れたも思う、NTT名目の意味気温度がないますのでで注意感にます。                                                                                                    |                                                                                  |
| 2.電機料金のお支払い方法について<br>(1)電話料金と一緒にた支払い                                                                                                    | 電話料金との合算支払いの場合、「NTT東日                                                            |
| <ul> <li>● 地口第日本の電気場低の調でごお炒めた客目に引用する。</li> <li>● サニア3ペレールの「本着福岡部と「米利の港南、電話社会」・地におたは、いたらすない場合があります。</li> <li>● 金倉 登録 大では日・毎日 利用のためではすのでご了承にださい。</li> <li>(2) シレジッカードによるわち見い</li> <li>モご会自 秋風 いたりますのでご了承にださい。</li> <li>モング いたり、「日本 国家の行うなり、「大のご 利用は、予約世の事業が発生する場合がありますので、責任<br/>は気いやなます。今のでは card い目 accontack for only domentic instand</li> <li>モご会社であっ、一番月は10で「水にだい。</li> <li>Payment by context card in the scontack for only domentic instand</li> <li>モご会社であっ、一番月は10でで、以下のご包括が可能です。</li> <li>Vac Materia、08. アメリン・エキスレス。ダイナースクラブ</li> </ul> | 本の電話回線」のご登録が必須です。<br>なお、光コラボレーション事業者回線をご利<br>用の場合、電話料金と一緒にお支払いいただ<br>けない場合があります。 |
| ※クレジッカード番号か148のジャックスカードは、当社ケイトではご利用いただくことができません。<br>VISA ●● 550 === 332                                                                                                    |                                                                                  |
| (3) いど220 何用                                                                                                    | 住所は番地、建物名、号室等まで正しく記入<br>します。                                                     |
| 万一上記で意気した場合、おたは正確なデータが提供されていないと弊社が中能した場合には、お客様のご利用をお用いする場合のあります。 4. 個人情報保護の考え方について<br>定会記述解説。NTEまか加上人情報保護の考え方にさって取り扱われます。詳いにはことをご覧いたがい、電料ワービスのお中込み、ご利用及<br>ひた読みたりについて加入情報を整整時に立たいたと、場合の不明目的につきましてにことをご覧いたがい。                                                                                                    |                                                                                  |
| 5 パスワード等の管理にとないで<br>パスワード等の管理はたき物を自たしたいで行っていたたまます。10%とパレバスワードを利用して行われた行為は、自然のを採用しているたち体の<br>異たさせていたさます。カーが各体のロ、パスワードが不足に使用者れた場合。またはロントジバスワードが増工者に構築したのものには、たた<br>ちに物料にご認知であり、たち、弊社の重めによってナメールフドレスタッパスワードの選集、不正使用などからはした情報にないては保証したしかね<br>ますのでご思想でださい。                                                                                                    | 登録ID、お客様ID、パスワードの3つの管理<br>が必要となります。                                              |
| 6 コンテンクのご利用に入いて<br>コンテンクを利用される際は、内容の信頼性、正確性、完成医、有用性(有當性)などについてお客様で単新され、お客様の責任のもとで行ってびごろ<br>し、                                                                                                    |                                                                                  |
| <ul> <li>2.ご利用薬剤につれて         2.ご利用薬剤につれては、「ジュミッシンを開発して「まただされ、             ジョングーの設定計「Double 受力人下もあわえび」、AusoCare を有別でく、用力され、      </li> <li>9. プービスの秘密を、毎期の参加していて         分かっかーの変更すいことので、             ・・・・・・・・・・・・・・・・・・・・・・・・・</li></ul>                                                                                                    | 社内LAN等の環境からアクセスいただく場合<br>正常に動作しない場合があります。<br>その際は社内NW管理者等へのご確認をお願<br>いします。       |
| 10 含酸の4 68時間について<br>本体的のインタイロかった場合、原来元件物理語の為二ギ目用を考測させていたびをます。<br>(電解料金のあえばい方法の情報(原来完整影響サクルジッカード開催にど力が発展されます。)<br>と利用手程的にとお書は、次ので用用元件制作の登録が会どないます。<br>電気器半金と一緒に決定は、の場合、ご利用の同様についる見花器のかりますのでご予かびざい、なお、最終ログイン目かど半年接通した時点で、<br>と知じていて、パールやご言明やさていたどます。(名前年のレールアレンの交響、実現形用、気制和のノールアドレス力量や厚める場合は、<br>ご言い、14月のマールやったがたかった場合は、含良酸活用、発展させていたどまますので、ご了承びされ、。                                                                                                    |                                                                                  |
| □利用規約に同意する                                                                                                    | 記載内容を十分にご確認いただき、<br>利用<br>規約に同意する」にチェックを入れます。                                    |
| 中語種跡をお選びください                                                                                                    |                                                                                  |
| 法人のお客様 日本のの言葉                                                                                                    | 「法人のお客様」をクリックします。                                                                |
| ※読み・個人フォーム 特別違えて登録しますと、再度申請から管は場合がございます。 4 約に戻る                                                                                                    |                                                                                  |